## Web Time Entry Employee Instructions (Please refer to the payroll calendar for time entry deadlines.)

# Log In To: MYGCS

### Select "Employee Dashboard"

| 🔡 🥝 ellucian                |               |                            |                    |   | 🔅 💽 Banks, Melissa A      |
|-----------------------------|---------------|----------------------------|--------------------|---|---------------------------|
| Employee Dashboard          |               |                            |                    |   |                           |
| Employee Dashboard          |               |                            |                    |   |                           |
| Banks, Melissa A.           |               |                            |                    |   |                           |
| My Profile                  |               |                            |                    |   |                           |
|                             |               |                            |                    |   |                           |
| Pay Information             |               |                            |                    | * | My Activities             |
| Latest Pay Stub: 02/14/2020 | All Pay Stubs | Direct Deposit Information | Deductions History |   |                           |
|                             | <u></u>       |                            | <u> </u>           |   | Enter Time                |
| Benefits                    |               |                            |                    | • |                           |
|                             |               |                            |                    |   | Approve Time              |
| Taxes                       |               |                            |                    | * | Approve Leave Report      |
| Job Summary                 |               |                            |                    | ~ | Approve Leave Request     |
|                             |               |                            |                    |   | Salary Planner            |
| Employee Summary            |               |                            |                    | * | Pay Stub Administrator    |
|                             |               |                            |                    |   | 1094 Tax Receipt ID Entry |
|                             |               |                            |                    |   | Employee Menu             |
|                             |               |                            |                    |   |                           |

#### Select "Start Timesheet" for current pay period.

| 👪 🥝 ellucian                            |                                                                              |              |             |                    | * | 0   | Banks, Melissa / |  |
|-----------------------------------------|------------------------------------------------------------------------------|--------------|-------------|--------------------|---|-----|------------------|--|
| Employee Dashboard • Timeshee           | eet                                                                          |              |             |                    |   |     |                  |  |
| Timesheet                               |                                                                              |              |             |                    |   |     |                  |  |
| Approvals Timesheet                     | -                                                                            | •            |             |                    |   |     |                  |  |
|                                         |                                                                              |              |             |                    |   | Pay | Period 🗸         |  |
| Pay Period Ho                           | purs/Units                                                                   | Submitted On | Status      |                    |   |     |                  |  |
| PT HR Receptionist, Z99964-01, 1, 63200 | PT HR Receptionist, Z99964-01, 1, 632000, Human Resources, Rate: \$10.000000 |              |             |                    |   |     |                  |  |
| 05/15/2020 - 05/28/2020                 |                                                                              |              | Not Started | Start Timesheet    |   |     |                  |  |
| 05/01/2020 - 05/14/2020 26.             | .00 Hours                                                                    | 05/11/2020   | Approved    | (i) e <sup>2</sup> |   |     |                  |  |

## Web Time Entry Employee Instructions (Please refer to the payroll calendar for time entry deadlines.)

Select Date.

Enter "Start Time"

Enter "End Time"

Click "Save".

Repeat steps for each day worked in the current pay period.

| -   | @ ellucian               |                    |                     |              |                  |              |            |     |                | * 🗵          | Banks, Melissa A                      |
|-----|--------------------------|--------------------|---------------------|--------------|------------------|--------------|------------|-----|----------------|--------------|---------------------------------------|
| E   | mployee Dashboard 🔹 Tii  | mesheet 🔹 PT HR    | Receptionist, Z9996 | 4-01, 1, 632 | 2000, Human Reso | urces, Rate: | \$10.00000 |     |                |              |                                       |
| РТ  | HR Receptionist, Z9996   | 4-01, 1, 632000, H | uman Resources, l   | Rate: \$10.0 | 00000            |              |            |     | 0              | Restart Time | D Leave Balances                      |
| 05  | i/15/2020 - 05/28/2020 i | 9                  |                     |              |                  |              |            |     | In Progress Su | bmit By 05/  | 29/2020, 12:00 AM                     |
|     | SUNDAY                   | MONDAY             | TU                  | ESDAY        | WEDNESD          | AY           | THURSDAY   | FRI | DAY            | SATU         | RDAY                                  |
| <   |                          |                    | 12                  |              |                  |              | 14         | 15  | 16             |              | · · · · · · · · · · · · · · · · · · · |
|     |                          |                    |                     |              | 🕀 Add Earn       | Code         |            |     |                |              |                                       |
|     |                          |                    |                     |              |                  |              |            |     |                |              | Θ                                     |
|     | Earn Code                |                    | Start Time          |              | End Time         |              | Hours      |     |                |              |                                       |
|     | Part Time Base Earnings  | ~                  | 08:00 AM            | 0            | 12:00 PM         | Θ            | 4.00       |     |                |              |                                       |
|     |                          |                    |                     |              | 🕀 Add More       | Time         |            |     |                |              |                                       |
|     |                          |                    |                     |              |                  |              |            |     |                |              |                                       |
|     |                          |                    |                     |              |                  |              |            |     |                |              |                                       |
| Exi | t Page                   |                    |                     |              |                  |              |            |     | Cancel         | Save         | Preview                               |

| 🔛 🥝 ellucian                     |                              |                            |                           |                   |                  |               | * 🗵              | Banks, Me    | lissa A. |
|----------------------------------|------------------------------|----------------------------|---------------------------|-------------------|------------------|---------------|------------------|--------------|----------|
| Employee Dashboard •             | Timesheet • PT HR Rece       | ptionist, Z99964-01, 1, 63 | 32000, Human Resources, l | Rate: \$10.000000 |                  |               |                  |              |          |
| PT HR Receptionist, Z99          | 9964-01, 1, 632000, Huma     | an Resources, Rate: \$10   | .000000                   |                   |                  | Ŕ             | 🔵 Restart Time 👔 | 🕑 Leave Bal  | lances   |
| 05/15/2020 - 05/28/2020          | 4.00 Hours 👔 🤤               |                            |                           |                   |                  | In Progress S | ubmit By 05/29   | /2020, 12:0  | MA 00    |
| SUNDAY                           | MONDAY                       | TUESDAY                    | WEDNESDAY                 | THURSDAY          | FRIDA            | Y             | SATURD           | AY           |          |
| 10                               |                              |                            |                           |                   | 15<br>4.00 Hours | 1             | 6                |              | >        |
|                                  |                              |                            | 🕀 Add Earn Code           |                   |                  |               |                  |              |          |
| Part Time Base Earning 📀 08<br>S | :00 AM - 12:00 PM 4.00 Hours |                            |                           |                   |                  |               |                  | •            | Θ        |
|                                  |                              |                            |                           |                   |                  | Total: 4.00   | Hours Accou      | nt Distribut | ion      |
|                                  |                              |                            |                           |                   |                  |               |                  |              |          |
|                                  |                              |                            |                           |                   |                  |               |                  |              |          |
| Exit Page                        |                              |                            |                           |                   |                  | Cancel        | Save             | Previe       | 2W       |

### Web Time Entry Employee Instructions

(Please refer to the payroll calendar for time entry deadlines.)

Please note the following:

Start and End Times must be entered in 00:00 AM or 00:00 PM format only.

+ Add More Time Button: Adds additional hours to the same day.

- Button: Removes hours entered for current day.

Must click "Save" after each day entered.

Use Buttons on Right to Edit, Copy or Delete Time. Be sure to 'Save" Timesheet after making any changes.

After entering all time worked for the current pay period, click "Preview".

| 👪 🎯 ellucian                                                   |                               |                              |    |      |                    | <b>* 2</b> E                | Banks, Melissa /           |  |  |
|----------------------------------------------------------------|-------------------------------|------------------------------|----|------|--------------------|-----------------------------|----------------------------|--|--|
| Employee Dashboard • Timesheet • PT HR Receptioni              | t, Z99964-01, 1, 632000, Huma | n Resources, Rate: \$10.0000 | 00 |      |                    |                             |                            |  |  |
| PT HR Receptionist, Z99964-01, 1, 632000, Human Res            | Preview                       |                              | ×  |      |                    | 🕤 Restart Time 🧃            | ) Leave Balances           |  |  |
| 05/15/2020 - 05/28/2020 8.00 Hours (j) (=)<br>SUNDAY MONDAY    | Total Hours                   | 8.00                         |    | FRIE | In Progress<br>DAY | Submit By 05/29/<br>SATURDA | <b>2020, 12:00 AM</b><br>Y |  |  |
| 17 18 19<br>2.00 Hours                                         | Total Units                   | 0.00                         |    | 22   |                    | 23                          | >                          |  |  |
|                                                                | Weekly Summary                |                              |    |      |                    |                             |                            |  |  |
|                                                                | Week                          | Total Hours                  |    |      |                    |                             |                            |  |  |
| Part Time Base Earning 💮 08:00 AM - 10:00 AM   2:00 Hours<br>S | Week 1                        | Week 1 6.00                  |    |      | / 🗅 🖂              |                             |                            |  |  |
| ① Add More Time                                                | Week 2                        | 2.00                         |    |      |                    |                             |                            |  |  |
|                                                                | Week 3                        |                              |    |      | Total: 2.          | .00 Hours Accour            | t Distribution             |  |  |
|                                                                | Comment (Optional):           |                              |    |      |                    |                             |                            |  |  |
|                                                                | Add Comment                   |                              |    |      |                    |                             |                            |  |  |
|                                                                | Cancel                        | Submit                       |    |      |                    |                             |                            |  |  |
| Exit Page                                                      |                               |                              |    |      | Cancel             | Save                        | Preview                    |  |  |

Click "Add Comments" to add comments to Approver.

Click "Submit" to submit timesheet to Approver.

## Web Time Entry Employee Instructions (Please refer to the payroll calendar for time entry deadlines.)

#### Timesheet status "Pending". Timesheet has been successfully submitted to Approver.

| 🔡 🥥 ellucian                                                                 |             |              |          |                     | * | 9   | Banks, Melissa A |  |
|------------------------------------------------------------------------------|-------------|--------------|----------|---------------------|---|-----|------------------|--|
| Employee Dashboard • Tim                                                     | lesheet     |              |          |                     |   |     |                  |  |
| Timesheet                                                                    |             |              |          |                     |   |     |                  |  |
| Approvals Timeshe                                                            | et          |              |          |                     |   |     |                  |  |
|                                                                              |             |              |          |                     |   | Pay | / Period 🗸 🗸     |  |
| Pay Period                                                                   | Hours/Units | Submitted On | Status   |                     |   |     |                  |  |
| PT HR Receptionist, Z99964-01, 1, 632000, Human Resources, Rate: \$10.000000 |             |              |          |                     |   |     |                  |  |
| 05/15/2020 - 05/28/2020                                                      | 8.00 Hours  | 05/12/2020   | Pending  | (i) (5 <sup>1</sup> |   |     |                  |  |
| 05/01/2020 - 05/14/2020                                                      | 26.00 Hours | 05/11/2020   | Approved | (i) 5 <sup>2</sup>  |   |     |                  |  |

To Recall a previously submitted timesheet (only available when timesheet is in "Pending" status and before time entry deadline has passed for the pay period.

#### Select "Pending"

Click "Recall Timesheet"

Follow time entry steps to edit time and submit to approver.

| <b>II (0</b> e | llucian                 |                                                      |                              |                         |                   |                  | *              | Banks, Melissa A.      |
|----------------|-------------------------|------------------------------------------------------|------------------------------|-------------------------|-------------------|------------------|----------------|------------------------|
| Employe        | e Dashboard 🔹 T         | imesheet 🔹 PT HR Rec                                 | eptionist, Z99964-01, 1, 632 | 000, Human Resources, F | Rate: \$10.000000 |                  |                |                        |
| PT HR R        | eceptionist, Z9990      | 54-01, 1, 632000, Hum                                | an Resources, Rate: \$10.0   | 00000                   |                   |                  |                | Leave Balances         |
| 05/15/202      | 0 - 05/28/2020 8.0      | 0 Hours i 定                                          |                              |                         |                   | Pending          | Submitted Or   | n 05/12/2020, 10:16 AM |
|                | SUNDAY                  | MONDAY                                               | TUESDAY                      | WEDNESDAY               | THURSDAY          | FRIDAY           |                | SATURDAY               |
| 10             |                         |                                                      |                              |                         |                   | 15<br>6.00 Hours | 16             | >                      |
| Part Tim<br>s  | ne Base Earning 🔿 08:00 | AM - 12:00 PM 4.00 Hours<br>PM - 03:00 PM 2.00 Hours |                              |                         |                   | Tot              | al: 6.00 Hours | Account Distribution   |
|                |                         |                                                      |                              |                         |                   |                  |                |                        |
|                |                         |                                                      |                              |                         |                   |                  |                |                        |
|                |                         |                                                      |                              |                         |                   |                  |                |                        |
|                |                         |                                                      |                              |                         |                   |                  |                |                        |
| Exit Page      |                         |                                                      |                              |                         |                   |                  | Recall Time    | Preview                |